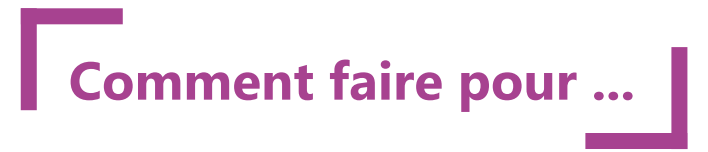

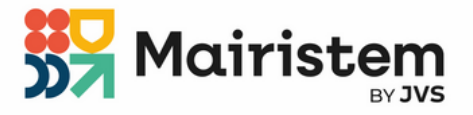

## iXChange 2 / Parapheur

## Vérifier votre adresse email sur le parapheur

Le module iXChange 2 - Parapheur fera prochainement peau neuve avec sa toute nouvelle version la V5 ! Une meilleure lisibilité, des couleurs modernisées et toujours vos fonctionnalités de base. N'hésitez pas à consulter notre <u>tour produit</u> pour avoir une présentation de sa toute nouvelle ergonomie.

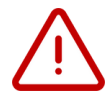

Un prérequis indispensable est d'avoir une adresse email valable ! Vérifiez dès à présent votre paramétrage sur le parapheur.

## Avoir une adresse email valide

Afin de pouvoir vous connecter au parapheur V5, vous devez avoir une adresse email valide dans le paramétrage de vos notifications.

Pour vérifier, l'information :

• Se connecter au parapheur

| i-P                        | arapheur                                                                                                    |      | Signature de COMMUNE JVSVILLI | E(anne-lise.aldudo            | Filtrer                                    |                                                                                                    | anne-lise aldudo -                                    | Rechercher un dossier |
|----------------------------|----------------------------------------------------------------------------------------------------|------|-------------------------------|-------------------------------|--------------------------------------------|----------------------------------------------------------------------------------------------------|-------------------------------------------------------|-----------------------|
| ▼ Filtre actif : À traiter |                                                                                                    |      |                               |                               | -                                          |                                                                                                    | 🕫 Préférences Par défaut 🗸                            |                       |
|                            |                                                                                                    |      |                               |                               |                                            |                                                                                                    | Mes Statistiques     Délégation     Page actuelle : 1 |                       |
|                            | ↓ <sup>≜</sup> Nom                                                                                                    | État | Type/Sous-Type                | Bureau courant                |                                            | Date li                                                                                                    | 1 A propos - Aide                                     | Bannette courante     |
|                            | Test                                                                                                    | ۲ ک  | Documents / Signature         | Signature de CO               | MMUNE JVSVILLE(anne-lise.aldudo) (32855218 | 87)                                                                                                    | O Se déconnecter                                      | Dossiers à traiter    |
|                            | <ul> <li>Cliquer sur votre nom &gt; préférences :</li> <li>Aller dans le point de menu<br/>Notifications :         <ol> <li>Vérifier et compléter<br/>votre adresse email.</li> <li>Enregistrer les<br/>modifications</li> </ol> </li> </ul> |      |                               | i-Parapheur<br>A Mot de passe | COMMUNE JV:                                | /SVILLE(anne-lise.aldudo)          Personnaliser les notifications         Courriel de notification @         anne-lise.aldudo@jvs.fr         Fréquence des notifications         Aucune notification         Aucune notification         Notifications unitaires         Toutes les       1 • heures         Quotidienne à 7h •         Hebdomadaire le Lundi         Enregistrer les modifications |                                                       |                       |